# **The Econ Class**

# How to upload homework papers/ 9-5 papers to Aswida

## 1. Login to Aswida (www.aswida.com)

| Aswida |                                 | Don't have an Account? Register |
|--------|---------------------------------|---------------------------------|
|        |                                 |                                 |
|        |                                 |                                 |
|        | Let's get started               |                                 |
|        | Sign in to continue with Aswida |                                 |
|        |                                 |                                 |
|        | 53                              |                                 |
|        | Email                           | _                               |
|        | asara2024@gmail.com             |                                 |
|        | Password                        |                                 |
|        |                                 |                                 |
|        | C Keep me signed in             |                                 |
|        | Forgot password? Reset          |                                 |
|        |                                 |                                 |

| Aswida |                                                            | Search                | Q                                                                                      | A Home | Marks | Payments | ()<br>Help Line | RÁ<br>Tutes | A2 |
|--------|------------------------------------------------------------|-----------------------|----------------------------------------------------------------------------------------|--------|-------|----------|-----------------|-------------|----|
|        | Classes Available                                          |                       |                                                                                        |        |       |          |                 |             |    |
|        | 2024 A/L - Theory Economics On<br>Kasun Liyanage<br>Joined | line (English Medium) | 2024 A/L - Theory Business Studies Online (English Medium)<br>Kasun Liyanage<br>Joined |        |       |          |                 |             |    |
|        | 0 <b>F</b> uttom                                           |                       |                                                                                        |        |       |          |                 |             |    |

**2.** Enter relevant class

2024 A/L - Economics Online (English Medium) Econ

Economics Online

#### Lessons

| 2024 A/L Economics The<br>0 Topics | eory |  |  |
|------------------------------------|------|--|--|
|                                    |      |  |  |
|                                    |      |  |  |
|                                    |      |  |  |

3. Enter lesson

| Topics                                      |   |
|---------------------------------------------|---|
| Topic 1<br>Live class                       | ~ |
| Topic 2<br>Video Hub                        | ~ |
| Topic 3<br>Homework paper 03 - 20th January | ~ |

## 4. Select the relevant topic

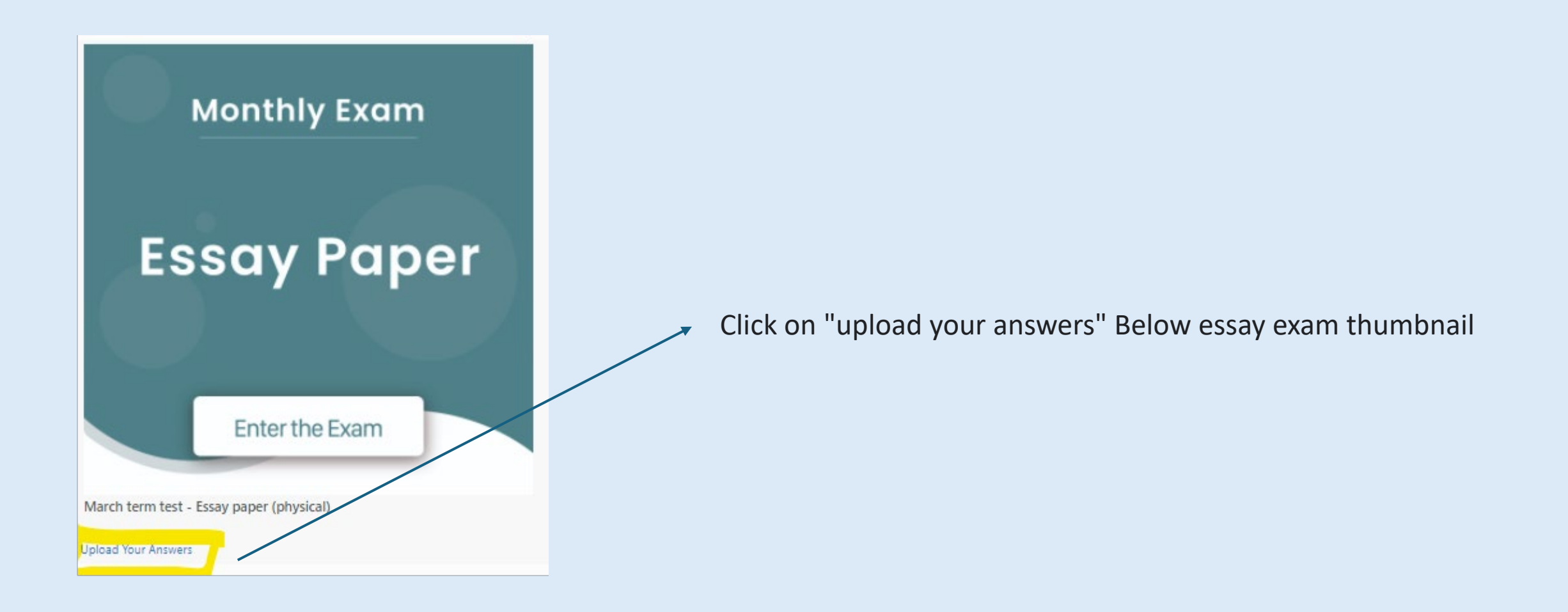

If you are using a mobile device to upload, first take pictures of all your answer sheets, saved in your gallery and then upload. (Do not directly upload from your camera)

### You can upload all your answer sheets under **Question Number (1) ONLY. (for homework papers)**

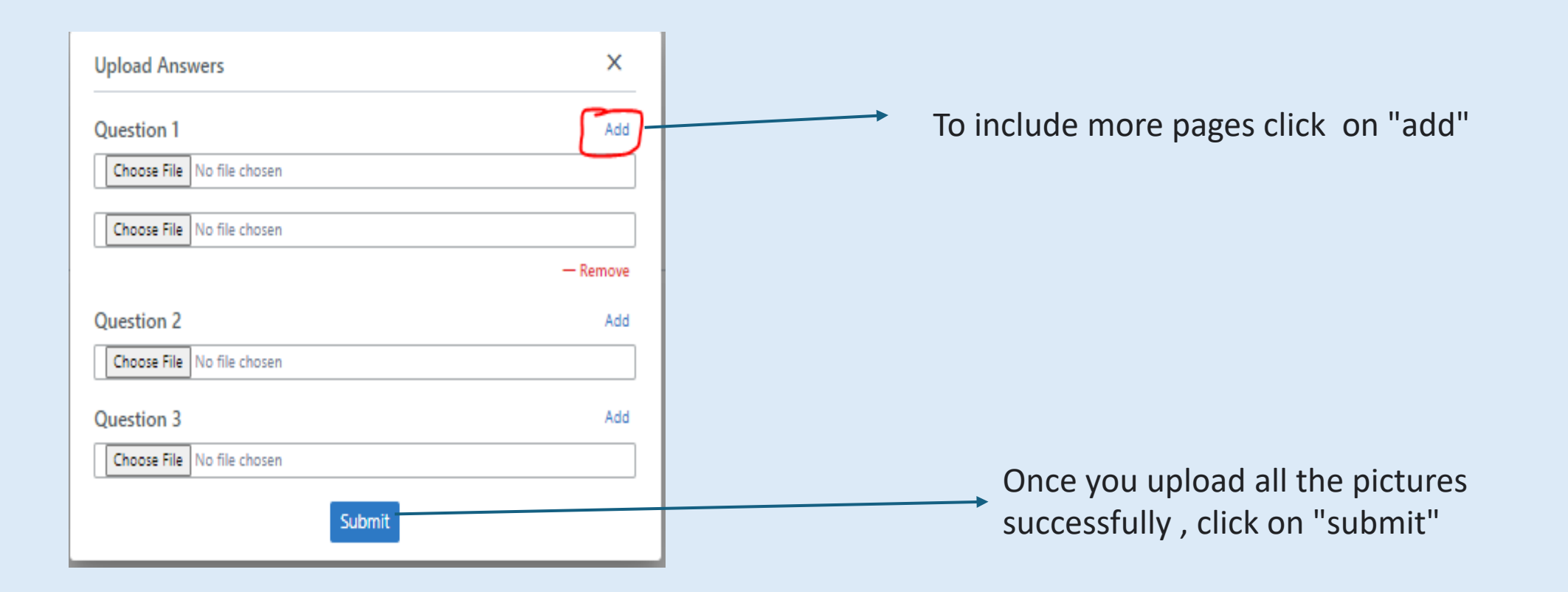

| Upload Answers                                                                                                    | ×      |  |
|----------------------------------------------------------------------------------------------------|--------|--|
| You have already uploaded answers for following question numbers: Q1 - 3 Imag<br>Q2 - 3 Image(s), Q3 - 3 Image(s) | ge(s), |  |
| Question 1                                                                                                    | Add    |  |
| Choose File No file chosen                                                                                        |        |  |
| Question 2                                                                                                    | Add    |  |
| Choose File No file chosen                                                                                        |        |  |
| Question 3                                                                                                    | Add    |  |
| Choose File No file chosen                                                                                        |        |  |
| Submit                                                                                                    |        |  |

Always make sure to click on "upload answers " again to check how many images you have submitted under each question. If you want upload more images you can upload again.

### Hello Sethumi,

This is to confirm that we have received your answers submitted for the exam Feb. week 1 - Essay paper - Econ Theory. Your submission timestamp is 2022-02-26 00:50:11.

Regards, Kasun Liyanage. When you successfully submit your answers you will receive a confirmation email (within 30 minutes) (in case if you did not receive an email please check spam folder as well)